## Wie bekomme ich Testwarnungen auf mein Handy?

So aktivierst Du die Cell Broadcast-Tests auf Deinem Android-Smartphone ab Version 11

| 14:1 | 5 9                                                                            | ¶: <sup>₩8</sup> .⊪ 84% 🕯 | 14:15                      | 0               | °ই: টা:া 84%∎  |
|------|--------------------------------------------------------------------------------|---------------------------|----------------------------|-----------------|----------------|
| Eins | stellungen                                                                     | Q                         | < Sicherhe                 | it und Notfal   | Q              |
| Ð    | Themes<br>Themes • Hintergründe • Symbo                                        | ble                       | Medizinische In            | nformationen    |                |
| 0    | Startbildschirm<br>Layout • App-Symbolindikatoren                              |                           | Notfallkontakte            | 2               |                |
| 6    | Sperrbildschirm<br>Sperrbildschirmtyp • Always On I                            | Display                   | Notfall-SOS                |                 |                |
|      | Diana atria alta Datan un d O                                                  | tak suk sta               | Notfallfreigabe            |                 |                |
| 0    | Gesichtserkennung • Fingerabdri                                                | ücke                      | Erdbebenwarnu              | Ingen           |                |
| 8    | Datenschutz<br>Berechtigungsnutzung •<br>Berechtigungsverwaltung               |                           | Benachrichtigu<br>schalten | ngen beim Fahre | en stumm       |
| 0    | Standort<br>Standortanfragen                                                   |                           | Notfall-Standor            | tdienst         |                |
|      | Sicherheit und Notfall<br>Medizinische Informationen • Dra<br>Notfallwarnungen | ahtlose                   | Drahtlose Notfa            | allwarnungen    | <sup>(h)</sup> |
|      |                                                                                |                           |                            |                 | Ŭ              |
| ()   | Konten und Sicherung<br>Konten verwalten • Smart Switch                        |                           |                            |                 |                |
| G    | <b>Google</b><br>Google-Dienste                                                |                           |                            |                 |                |
|      |                                                                                | <                         |                            | $\bigcirc$      | <              |

- Öffne die **Einstellungen**
- Geh auf **Sicherheit und Notfall**
- Tipp auf **Drahtlose Notfallwarnungen**

Die Menüs können je nach Hersteller auch anders heißen. /!` Such dann am besten in den Einstellungen nach Notfallbenachrichtigungen oder Notfallwarnung.

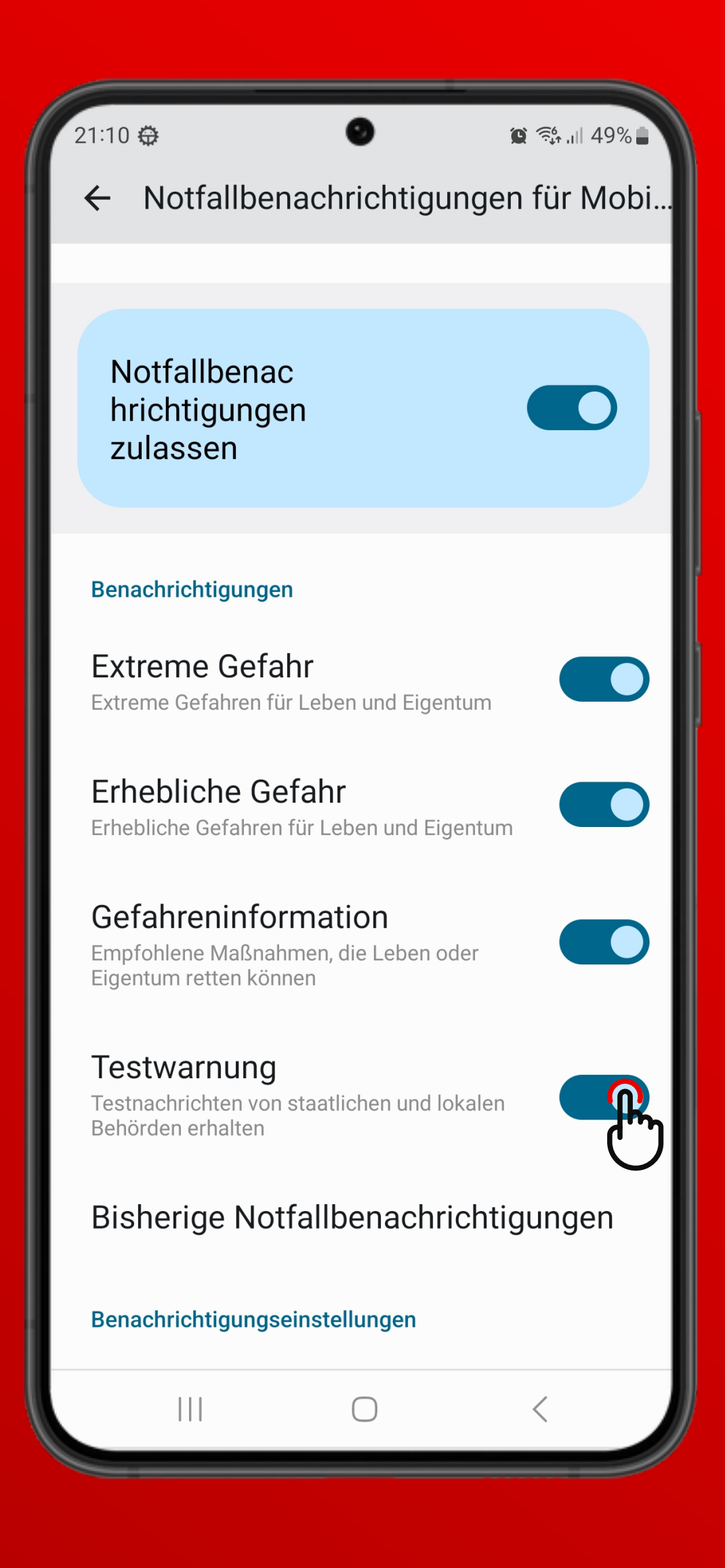

Unter Notfallbenachrichtigungen für Mobilgeräte kannst Du die **Testwarnungen** aktivieren und auch wieder deaktivieren.

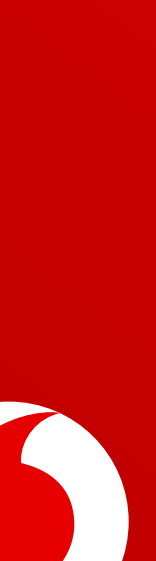

## Wie sehe ich Warnmeldungen auf meinem Handy ein?

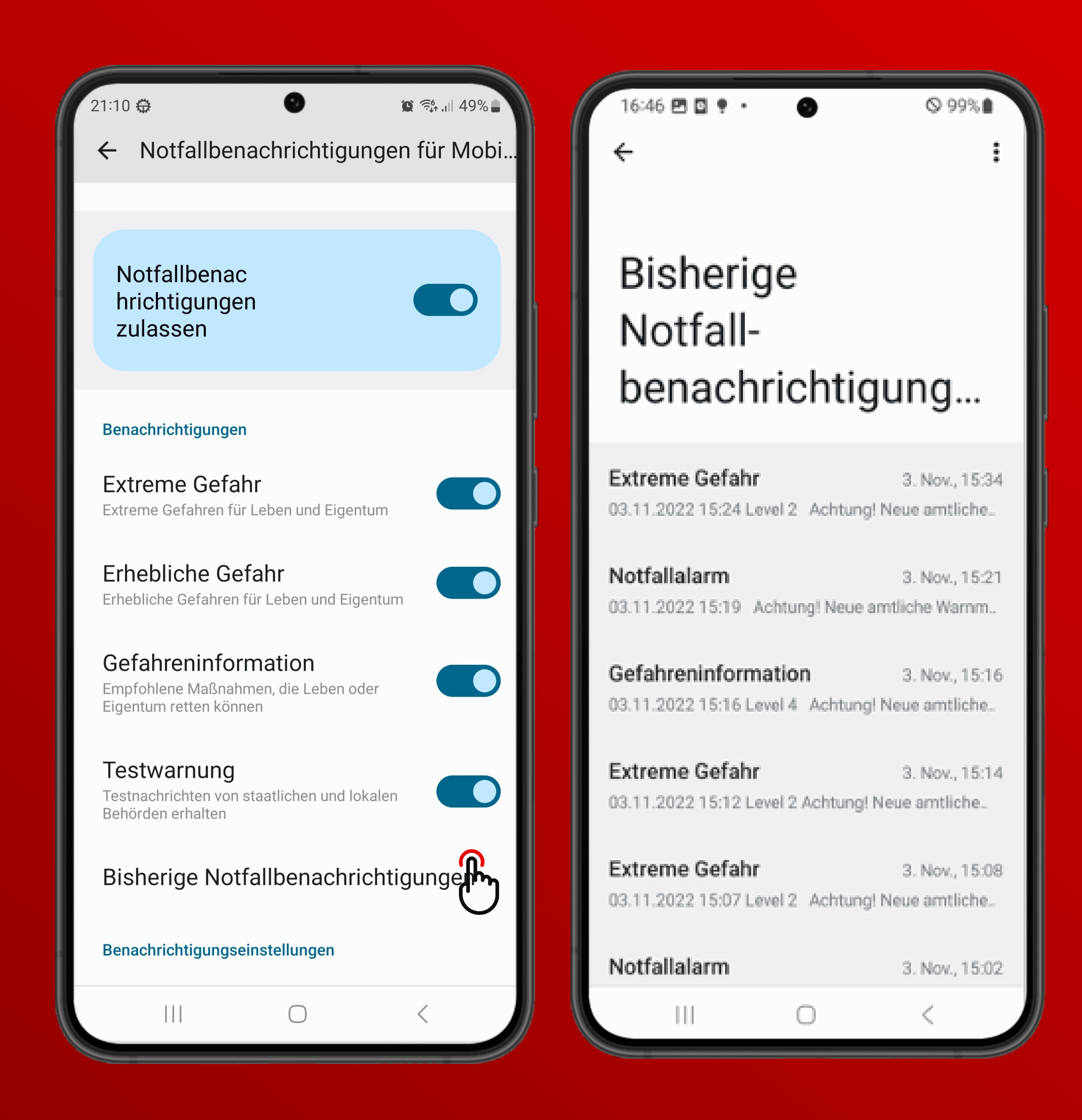

Unter **Bisherige Notfallbenachrichtigungen** siehst Du alle Warn-Meldungen, Wenn Du eine Warn-Meldung bekommst, **blinkt sie rot-weiß**. Dazu die Du schon bekommen hast. hörst Du einen Warnton.

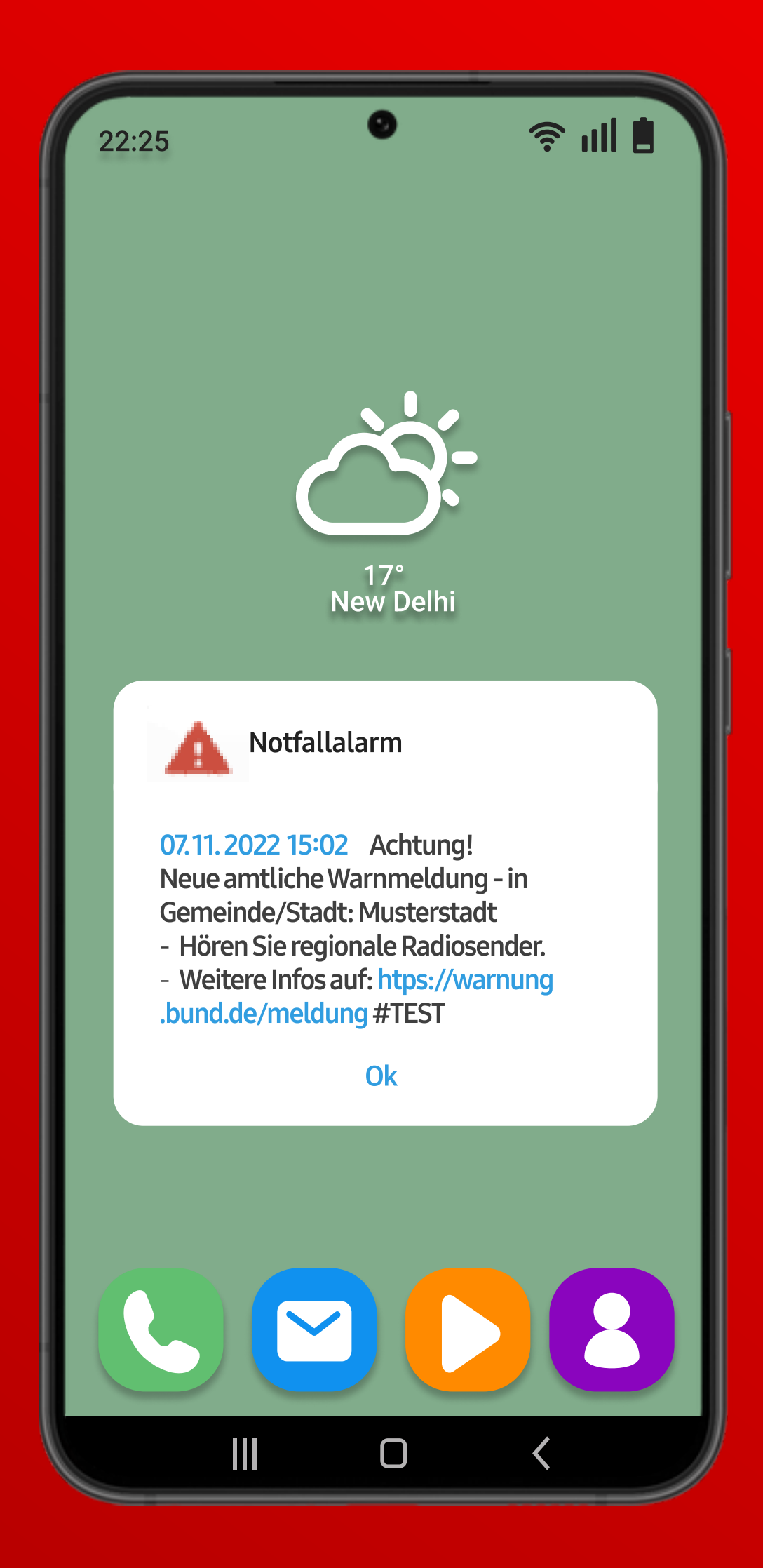

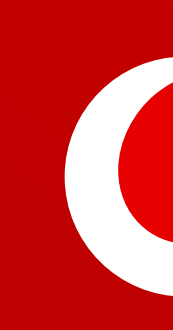

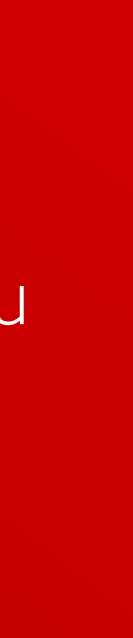